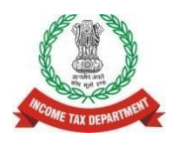

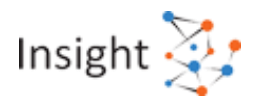

## Quick Reference Guide for 'High Risk e-Verification Scheme' Cases (March - 24)

## 1. Overview

Under e-Verification scheme, 2021, high risk cases were identified and allocated to I&CI unit for verification for the Financial Year 2019-20. After I&CI verification on these cases, some cases have been identified by CIT, (Systems) (e-Verification) for proceeding u/s 147 of the Act. These cases have been assigned to assessing officer for initiation of proceeding u/s 148 on Insight portal and proceed further at ITBA portal. It may be noted that, for issuance of notice under section 148 of the Act, there is no requirement to process the case u/s 148A of the Act or any order under clause (*d*) of section 148A.

# 2. Steps to access 'High Risk - e-Verification Scheme' Cases on Insight Portal

- **Step 1:** Login to Insight Portal (<u>https://insight.gov.in</u>) and click on *Verification* module from the left-hand menu.
- Step 2: Click on the e-Verification tab available under Taxpayer.
- Step 3: Summary of cases assigned will be displayed Financial Year wise.
- Step 4: Click on *Count* displayed against 'High Risk e-Verification scheme' case status to navigate to list of cases.
- Step 5: List of 'High-Risk e-Verification scheme' cases will be displayed.
- Step 6: Click on *View Details* hyperlink to navigate to Case Details Screen.
- Step 7: On the 'Case Details' screen, a list of 'Verification issues' flagged in the case will be displayed.
- Step 8: On 'Case Details' screen, click on Select Activity option to perform the activities. Following case activities will be visible:
  - 1. Enter Comments. 2. Initiate Proceedings u/s 148/ 148A
- Step 9: Click on 'Initiate Proceedings u/s 148/ 148A' to initiate the proceedings u/s 148 of the Act.
- Note Relevant e-Verification cases verified by the I&CI officer can also be accessed to view the verification issues, third party information, issued notices & taxpayer's responses, preliminary verification report submitted by I&CI officer. The path to access these cases are as follows: Insight Portal >> 'Verification' Module >> e-Verification (Taxpayer) >> 'e-Verification Scheme 2021 (F.Y. 2019-20)' case type >> 'Verified' Column >> click on 'Count' >> click 'View Details' on 'Case List' screen to access case details.

The details will be displayed as follows:

- Case Details screen To view Verification issues. View third party Information by clicking 'View' provided for each issue.
- e-Proceedings tab To view Issued notices, taxpayer's responses.
- e-Communication tab To view the email and SMS details sent for notice/ letter notification.
- Activities tab To view all the activities performed by officer in that case including Preliminary Verification Report (PVR). To view the PVR details, click on activity ID on subsequent screens.

## 3. Annexure A – Screens

## 3.1 Accessing Insight Portal by the Verifying Officer

The first-time users to Insight Portal shall log into ITBA and then change the password. After changing the password in ITBA, users can log into the Insight Portal using the username (same as in ITBA) and new password. In exceptional cases, password can also be changed in Insight Portal.

Step 1: Go to Insight Portal at <u>https://insight.gov.in.</u>

Step 2: Use the username (same as in ITBA) and password to log in.

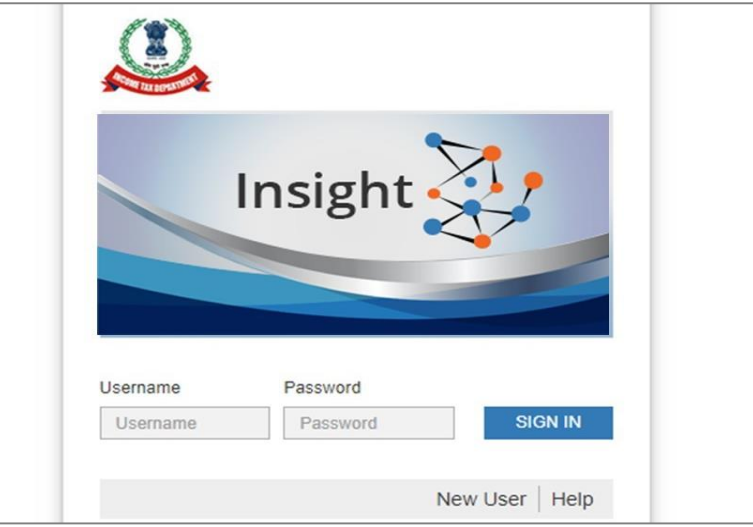

Figure 1: Log into Insight Portal

Step 3: Enter the One Time Password received on your email ID/ mobile number.

**Step 4:** If the user is mapped to multiple position descriptions, then a screen will be shown. Select the relevant position description with which to login.

| Insight<br>Portal |                                  | Insight 🔆 |
|-------------------|----------------------------------|-----------|
|                   |                                  |           |
|                   |                                  |           |
|                   | Position                         |           |
|                   | ADDL.CIT(HQ)(INFRA), CHENNAI     |           |
|                   | O ADDL CIT(HQ)(ADMN)&TPS CHENNAI |           |
|                   | Next                             |           |
|                   |                                  | -         |

Figure 2: Select Position

Step 5: On successful login, user will land on Insight Portal Homepage.

### 3.2 Accessing High-Risk e-Verification Scheme Cases on Insight Portal

After successful login, the user needs to select Verification module from menu displayed at left side and then navigate to Taxpayer >> e-Verification.

| Modules             | Verification       |    |                         |       |
|---------------------|--------------------|----|-------------------------|-------|
| <b>⊟</b><br>Modules | Тахрауег           |    | Reporting Entity        | Group |
| Profiles            | Actionable Insight |    | Registration Monitoring |       |
| Q                   | e-Verification     | 20 | Statement Monitoring    |       |
| i-Search            | Verification       |    | Verification            |       |
| Verification        | Proceedings        | 0  | Information Requests    |       |
| Data                | Faceless Reference |    |                         |       |

Figure 3 Navigate to Taxpayer >> e-Verification under Verification Module

#### 3.2.1 Case Summary

On next screen (Summary Screen), user can apply filter of *Case Type* and *Financial Year* to view the summary of cases assigned to him for the selected case type. The user can also filter the case summary by jurisdiction and can navigate to the other jurisdictions available under him. Upon selecting a jurisdiction from the drop-down, the counts will be refreshed as per the selection. Also, user can view the counts for *Self* or *Cumulative* (i.e., consolidated count of self and for the jurisdictions under him).

User needs to click on *Count* displayed against 'High Risk - e-Verification Scheme' cases to navigate to list of cases assigned.

| Modules            | Verificatio | on Taxpayer e-Verificati            | on Sumr      | nary               |                           |              |                         |                           |                     |
|--------------------|-------------|-------------------------------------|--------------|--------------------|---------------------------|--------------|-------------------------|---------------------------|---------------------|
| Modules            | Sea         | rch<br>L.CIT(HQ)(INFRA), CHE! ✓ - S | elect Type - | <b>↓</b> - F       | Financial Year -          | ∽ GO         |                         |                           |                     |
| Profiles           | Displa      | ay Count for Self Cumul             | ative        |                    |                           |              |                         |                           |                     |
| Q                  | O Res       | ult                                 |              |                    | Pending fo                | or My Action |                         | Othe                      | rs                  |
| I-Search           | #           | Туре                                | FY           | Under Verification | Under Re-<br>Verification | Sent Back    | Pending For<br>Approval | Submitted For<br>Approval | Verified            |
| Verification       | 1           | High Risk - e-Verification Scheme   | 2019-20      | 20                 | 0                         | 0            | 0                       | 0                         | 0                   |
| Data<br>Management |             |                                     |              | 14 <4 Page         | 1 of 1 >>                 | ▶1 10 View 1 | - 1 of 1                | 27-02-2024 1:2            | 1:48 PM, IP Address |

Figure 4 Case Summary

#### 3.2.2 Case List

Upon clicking on the count for a status from summary screen, the list of cases corresponding to that status is displayed on the screen.

The user can perform following actions on the case list screen:

- Filter the list of cases as per the available filter criteria, such as Case type, Verification Issue, Financial Year, Verification Status, Last activity, PAN, Case ID etc.
- Navigate to Case Detail screen by clicking on "View Details" hyperlink.
- Navigate to the taxpayer's profile by clicking on the 'PAN' hyperlink.
- Initiate bulk activities (i.e., Reassign Case).

| Modules                  | Verific | ation Taxpaye                           | r e-Verification S            | ummary        | y List                               |                 |                     |                               |             |                     |
|--------------------------|---------|-----------------------------------------|-------------------------------|---------------|--------------------------------------|-----------------|---------------------|-------------------------------|-------------|---------------------|
| ≡                        | •       | Search                                  |                               |               |                                      |                 |                     |                               |             | <u>Clear All</u>    |
| Modules                  | Case    | Type Verific                            | cation Issue Financi          | ial Year      | Verification Status                  | Last Activity   | Suggested Action    | PAN                           | ID          |                     |
|                          | Hi      | gh Risk                                 | 2019                          | 9-20          | Under-Verifica                       |                 |                     | ENTER PAN                     | Enter ID    | Go                  |
| Profiles                 | • F     | Result                                  |                               |               |                                      |                 |                     |                               |             | ×                   |
| Q<br>i-Search            |         | PAN/Non-PAN<br>Entity<br>Id/ITDREIN/TAN | Name                          |               | Туре                                 | FY              | Verification Status | Assign                        | ned To      |                     |
| R                        |         | ABHPP5353K                              | RAJENDRAKUMAR NARANE<br>PATEL | 3HAI          | High Risk - e-Verification<br>Scheme | 2019-20         | Under-Verification  | ITO(HQ) (ESTATES) CHENNAI     |             | <u>View Details</u> |
| Verification             |         | ABHPT3253C                              | RITA SANJAYKUMAR THAKK        | KER           | High Risk - e-Verification<br>Scheme | 2019-20         | Under-Verification  | ITO(HQ) (ESTATES) CHENNAI     |             | View Details        |
| Data                     |         | AEOPN4132L                              | VAKA NARAYANA                 | VAKA NARAYANA |                                      | 2019-20         | Under-Verification  | ion ITO(HQ) (ESTATES) CHENNAI |             | View Details        |
| sa anagement             |         | AEYPD8436P                              | SIDDARTH DAGA                 |               | High Risk - e-Verification<br>Scheme | 2019-20         | Under-Verification  | ITO(HQ) (ESTATI               | ES) CHENNAI | View Details        |
| Business<br>Intelligence |         | AHZPT2410M                              | TAHA TAGRU                    |               | High Risk - e-Verit<br>Scheme        | fication Scheme | Under-Verification  | ITO(HQ) (ESTATI               | ES) CHENNAI | View Details        |

Figure 5 Case List

#### The verification status shown 'Under Verification' may be ignored.

#### **Reassign Case Activity (Bulk)**

The user can select multiple cases and assign them to other user(s) i.e. supervisor or sub-ordinates in hierarchy.

#### 3.2.3 Case Details

Upon clicking on '**View Details**' hyperlink in case list screen, the case detail page will appear. The case detail page displays the details of the case and the list of activities which can be initiated on the case level. This page also lists down the verification issues associated with the selected case.

The user can perform the following actions on case details screen:

- Navigate to the taxpayer profile view by clicking on 'PAN' hyperlink from 'e-Verification Details' section.
- Access case tabs (e.g., Activities, Documents etc.)
- Initiate case activities.

| Modules        | Case e              | -Proceeding e-Communi   | cation Internal Requests Externa       | al Requests Activ | ities Documents CM    | CPC Commu  | nication                    |                         |
|----------------|---------------------|-------------------------|----------------------------------------|-------------------|-----------------------|------------|-----------------------------|-------------------------|
| wodules        | 🗢 Key D             | etails                  |                                        |                   |                       |            |                             |                         |
| Profiles       | RAJEN<br>High Risl  | DRAKUMAR NARANE         | BHAI PATEL (ABHPP5353K)<br>FY 2019-20) |                   |                       |            |                             |                         |
| Q<br>i-Search  | 🗢 e-Veri            | fication Details        |                                        |                   |                       |            |                             |                         |
|                | ID                  |                         | 892000038852                           | Assessmen         | t Year                | 2020-21    |                             |                         |
| Verification   | PAN/Non<br>Id/ITDRE | -PAN Entity<br>IN/TAN   | ABHPP5353K                             | Priority          |                       | P1         |                             |                         |
|                | Respons             | e Status                | Not Applicable                         | Verification      | Status                | Under-Veri | fication                    |                         |
| Data           | Verificati          | on Initiation Date      | 26-02-2024                             |                   |                       |            |                             |                         |
| wanagement     | 🛇 Verific           | cation Issue(s)         |                                        |                   |                       |            |                             |                         |
| 151            | S. No.              | Veri                    | fication Issue                         | Source            | Verification Initiati | on Date    | Response Status             | Verification Status     |
| Business       | 1                   | Income from Interest(OS | 21)                                    | Primary           | 26-02-2024            | i I        | Not Applicable              | Under-Verification      |
| Intelligence   | 2                   | Investment in Immovable | Property (IN01)                        | Primary           | 26-02-2024            | i          | Not Applicable              | Under-Verification      |
| O <sup>o</sup> | 3                   | Capital Gains/Income on | Sale of Property (CG02)                | Primary           | 26-02-2024            | 1          | Not Applicable              | Under-Verification      |
| Operations     |                     | Enter Com               | ments                                  | - Select Activi   | ty -                  | Initi      | iate proceeding u/s 148/148 | 3A                      |
|                |                     |                         |                                        |                   |                       |            |                             | 2:21:31 PM, IP Address: |

Figure 6 Case Details

The Assessing officer will be able to view the verification value and the Income escapement amount quantified by the Prescribed Authorities in the Preliminary Verification Report which is available on the portal <u>refer</u> <u>section 3.2.8 Viewing PVR submitted by prescribed authority</u>. Other information under the tab e.g. 'source', 'verification status' may be ignored.

#### 3.2.6 Case Activity – Initiate Proceedings u/s 148

The dropdown provides the user with generic technical functionality to initiate proceedings for 'High-Risk - e-Verification Scheme' cases related to issuance of notice u/s 148 of the Income Tax Act,1961. The user may use this functionality for initiating proceedings related to issuance of notice u/s 148.

The Subsequent proceedings/ activities can be performed on the ITBA portal in the usual manner.

**Step 1:** ITD user needs to click on 'Initiate Proceedings u/s 148/ 148A' from the Select Activity option available under the case detail screen. It may be noted that, for e-Verification cases, there is no requirement to initiate proceedings under section 148A of the Act.

| =<br>Modules          | Case e              | -Proceeding e-Comm   | nunication Internal Requests Ex           | ternal Requests Ac | tivities Documents CM | ICPC Comm                  | unication                    |                           |  |
|-----------------------|---------------------|----------------------|-------------------------------------------|--------------------|-----------------------|----------------------------|------------------------------|---------------------------|--|
| modulos               | 🗢 Key 🛙             | etails               |                                           |                    |                       |                            |                              |                           |  |
| Profiles              | RAJEN<br>High Ris   | DRAKUMAR NAR         | ANBHAI PATEL (ABHPP535<br>ne (FY 2019-20) | 3K)                |                       |                            |                              |                           |  |
| Q<br>i-Search         | 🗢 e-Veri            | fication Details     |                                           |                    |                       |                            |                              |                           |  |
|                       | ID                  |                      | 892000038852                              | Assessm            | ent Year              | 2020-21                    |                              |                           |  |
| /erification          | PAN/Non<br>Id/ITDRE | -PAN Entity<br>N/TAN | ABHPP5353K                                | Priority           |                       | P1                         |                              |                           |  |
| B                     | Respons             | e Status             | Not Applicable                            | Verificatio        | Verification Status   |                            | erification                  |                           |  |
| Data                  | Verificati          | on Initiation Date   | 26-02-2024                                |                    |                       |                            |                              |                           |  |
| anagement             | Verific             | cation Issue(s)      |                                           |                    |                       |                            |                              |                           |  |
| 1                     | S. No.              |                      | Verification Issue                        | Source             | Verification Initiat  | ation Date Response Status |                              | Verification Status       |  |
| Business              | 1                   | Income from Interest | (OS21)                                    | Primary            | 26-02-2024            | 4                          | Not Applicable               | Under-Verification        |  |
| itoliigerioo          | 2                   | Investment in Immov  | able Property (IN01)                      | Primary            | rimary 26-02-2024     |                            | Not Applicable               | Under-Verification        |  |
| <b>Q</b> <sup>0</sup> | 3                   | Capital Gains/Incom  | e on Sale of Property (CG02)              | Primary            | 26-02-2024            | 4                          | Not Applicable               | Under-Verification        |  |
| perations             |                     |                      |                                           | - Select Act       | ivity -               |                            |                              |                           |  |
|                       |                     |                      |                                           |                    |                       | ~                          |                              |                           |  |
|                       |                     | Enter C              | Comments                                  | Reassign Ca        | se                    | Ir                         | itiate proceeding u/s 148/14 | 18A<br>2:23:31 PM, IP Ada |  |

Figure 7 Select Activity Screen

**Step 2:** On the next screen, select/ enter required details and click on Submit.

| =           | Initiate proceeding | g u/s 148/148A                                                                      |                                            |                    |                    |                                                      |        |         |
|-------------|---------------------|-------------------------------------------------------------------------------------|--------------------------------------------|--------------------|--------------------|------------------------------------------------------|--------|---------|
| lules       |                     |                                                                                     |                                            |                    |                    | Issues                                               |        |         |
| files       |                     | Income from Interest(OS21<br>Investment in Immovable P<br>Capital Gains/Income on S | )<br>roperty (IN01)<br>ale of Property (CG | 02)                |                    |                                                      |        |         |
| 2           | Assessment Year     | Financial Year                                                                      | Section Code                               | Compliance<br>Days | Source             | Original Address                                     |        | Remarks |
| arch        | 2020-21             | 2019-20                                                                             | 148                                        | 30                 | E-FILING-<br>FORMS | C-5,Rajendra Park,Near Bhavika<br>Park,Sama,Vadodara | Select | test    |
| cation      | Choose File Quick   | Reference Guidement a                                                               | t Insight_V1.0.pdf                         | Other              |                    | ~                                                    | test   |         |
| ta<br>ement | Attach More         |                                                                                     |                                            | Su                 | ıbmit C            | ancel                                                |        |         |

Figure 8 Initiate Proceeding Screen

#### Initiate proceeding u/s 148

- Select Issues
- Assessment Year (pre-filled based on the case A.Y.)
- Financial Year (pre-filled based on the case F.Y.)
- Section Code (pre-filled)
- Compliance Days
- Source (source of the address)
- Original Address
- Remarks (if any)

**Documents** – User can select document type, upload the document on the click of 'Choose File' and enter description (if any).

<u>Submit Button</u> – User can click on 'Submit' button to initiate proceedings to ITBA.

**<u>Cancel Button</u>** – User can click on 'Cancel' button if don't want to proceed further.

| Modules       | Verification Taxpayer e                                      | -Verification Summary                       | List Detail                |                    |
|---------------|--------------------------------------------------------------|---------------------------------------------|----------------------------|--------------------|
|               | Case e-Proceeding e-Communic                                 |                                             |                            | cition             |
| Modules       | Key Details                                                  | Proceedir                                   | ng initiated successfully! |                    |
| Profiles      | RAJENDRAKUMAR NARANE<br>High Risk - e-Verification Scheme (F | <b>3HAI PATEL</b> ( <i>J</i><br>TY 2019-20) | ОК                         |                    |
| Q<br>i-Search | e-Verification Details                                       |                                             |                            |                    |
|               | ID                                                           | 892000038852                                | Assessment Year            | 2020-21            |
| Verification  | PAN/Non-PAN Entity<br>Id/ITDREIN/TAN                         | ABHPP5353K                                  | Priority                   | P1                 |
|               | Response Status                                              | Not Applicable                              | Verification Status        | Under-Verification |
| Data          | Verification Initiation Date                                 | 26-02-2024                                  |                            |                    |
| Manadement    |                                                              |                                             |                            |                    |

Figure 9 Success Message Screen

**Step 3:** User will be able to view the initiated activity and details of activity performed under "Activities Tab". Further proceedings shall be undertaken in ITBA functionality.

#### **3.2.4 Case Activity – Enter Comments**

User can enter comments on any case. The comments added by the user will be visible to supervisors in hierarchy under "Activities" tab of the case where log of all activities done by the user in the case are visible.

| 🗢 Key 🗆             | Details                                          |                                      |      |                  |                       |         |                                 |                           |
|---------------------|--------------------------------------------------|--------------------------------------|------|------------------|-----------------------|---------|---------------------------------|---------------------------|
| RAJEN<br>High Ris   | IDRAKUMAR NARANI<br>k - e-Verification Scheme (I | BHAI PATEL (ABHPP5353<br>FY 2019-20) | iK)  |                  |                       |         |                                 |                           |
| 🗢 e-Veri            | ification Details                                |                                      |      |                  |                       |         |                                 |                           |
| ID                  |                                                  | 892000038852                         |      | Assessment       | Year                  | 2020-21 |                                 |                           |
| PAN/Non<br>Id/ITDRE | I-PAN Entity<br>IN/TAN                           | ABHPP5353K                           |      | Priority         |                       | P1      |                                 |                           |
| Respons             | e Status                                         | Not Applicable                       |      | Verification     | Status                | Under-V | erification                     |                           |
| Verificati          | on Initiation Date                               | 26-02-2024                           |      |                  |                       |         |                                 |                           |
| O Verifi            | cation Issue(s)                                  |                                      |      |                  |                       |         |                                 |                           |
| S. No.              | Veri                                             | fication Issue                       |      | Source           | Verification Initiati | on Date | Response Status                 | Verification Status       |
| 1                   | Income from Interest(OS                          | 21)                                  | Prir | mary             | 26-02-2024            |         | Not Applicable                  | Under-Verification        |
| 2                   | Investment in Immovable                          | e Property (IN01)                    | Prir | mary             | 26-02-2024            |         | Not Applicable                  | Under-Verification        |
| 3                   | Capital Gains/Income on                          | Sale of Property (CG02)              | Prir | mary             | 26-02-2024            |         | Not Applicable                  | Under-Verification        |
|                     |                                                  |                                      |      | - Select Activit | y -                   |         |                                 |                           |
|                     | Enter Com                                        | ments                                | Re   | eassign Case     |                       |         | nitiate proceeding u/s 148/148, | A 2:42:05 PM, IP Address: |

Figure 10 Case Activity – Enter Comments

| Y Enter Comments           |                          |   |                            |
|----------------------------|--------------------------|---|----------------------------|
| Comments*                  | Enter Comments           |   |                            |
| Choose File No file chosen | - Select Document Type - | ~ | Enter Document Description |
| Attach More                |                          |   |                            |
|                            | Submit Cancel            |   |                            |

Figure 11 Enter Comments Screen

#### 3.2.7 Case Tab – Activities

Once initiated, an activity will be recorded under Activities tab. User can perform below action from this screen.

- View Activity General Details e.g., Activity status, initiation date etc.
- View Activity Specific Details e.g., Case details, Addressed To etc.

| Modules       | Verification Tax  | payer e-Verifica | tion Summary         | List Detail                          |                           |                                              |
|---------------|-------------------|------------------|----------------------|--------------------------------------|---------------------------|----------------------------------------------|
| Modulos       | Case e-Proceeding | e-Communication  | Internal Requests Ex | ternal Requests Activities Documents | CMCPC Communication       |                                              |
| wouldes       | Activity          |                  |                      |                                      |                           |                                              |
|               | S. No.            | Activity ID      | Date                 | Activity                             | Position Description      | Status                                       |
| Profiles      | 1                 | 32044            | 28-02-2024           | Initiate proceeding u/s 148/148A     | ITO(HQ) (ESTATES) CHENNAI | Data pushed to ITBA for<br>Notice generation |
| Q<br>i-Search |                   |                  |                      | is set Page 1 of 1 is in             | 5 View 1 - 1 of 1         |                                              |
| Verification  |                   |                  |                      | Back                                 |                           |                                              |
|               |                   |                  |                      |                                      |                           | 28-02-2024 12:34:45 PM, IP Address:          |

Figure 12 Activities Tab

| =                        | General      | Details                                    |                   |                    |                                                                                                    |              |                       |           |                  |               |  |  |  |
|--------------------------|--------------|--------------------------------------------|-------------------|--------------------|----------------------------------------------------------------------------------------------------|--------------|-----------------------|-----------|------------------|---------------|--|--|--|
| Modules                  | Activity Id  |                                            | 32044             |                    |                                                                                                    |              | Initiation Date       | 28-02-202 | 4 12:34 PM       |               |  |  |  |
|                          | Activity     |                                            | Initiate proceedi | ng u/s 148/148A    |                                                                                                    |              | User Name             | SYED SH   | UKOOR NOWSHATH   | ł             |  |  |  |
| Profiles                 | User Desigr  | nation                                     | ITO(HQ) (ESTAT    | (TES) CHENNAI      |                                                                                                    |              | IP Address            |           |                  |               |  |  |  |
| FIOIlies                 | Activity Sta | tus                                        | Data pushed to    | ITBA for Notice ge | neration                                                                                                    |              |                       |           |                  |               |  |  |  |
| Q                        | Initiate p   | proceeding u/s 1                           | 48/148A           |                    |                                                                                                    |              |                       |           |                  |               |  |  |  |
| i-Search                 | Selected Iss | sues                                       |                   |                    |                                                                                                    |              |                       |           |                  |               |  |  |  |
| a                        | Capital Gain | al Gains/Income on Sale of Property (CG02) |                   |                    |                                                                                                    |              |                       |           |                  |               |  |  |  |
| Verification             | Income from  | me from Interest(OS21)                     |                   |                    |                                                                                                    |              |                       |           |                  |               |  |  |  |
| B                        | Investment i | vestment in Immovable Property (IN01)      |                   |                    |                                                                                                    |              |                       |           |                  |               |  |  |  |
| Data<br>Management       | S. No.       | Assessment<br>Year                         | Financial Year    | Section Code       | Complaince Days                                                                                                  |              | Address               |           | Selection Reason | Notice detail |  |  |  |
| S a                      | 1            | 2020-21                                    | 2019-20           | 148                | 30                                                                                                    |              |                       |           | test             | View          |  |  |  |
| Business<br>Intelligence |              |                                            |                   |                    | He Kee Page 1 0                                                                                                  | f1   ⊪> ⊪⊧ [ | 5 View 1 - 1 of 1     |           |                  |               |  |  |  |
| See.                     | Attachment   | t                                          |                   |                    |                                                                                                    |              |                       |           |                  |               |  |  |  |
| Operations               | S. No.       |                                            | Docu              | ment Type          |                                                                                                    |              | Document Desccription | n         |                  | Document      |  |  |  |
| Operations               | 1            | Other                                      |                   |                    | test                                                                                                    |              |                       | 1         |                  |               |  |  |  |
|                          |              |                                            |                   |                    | He <e 0<="" 1="" page="" td=""><td>f1   D&gt; DI [</td><td>5 View 1 - 1 of 1</td><td></td><td></td><td></td></e> | f1   D> DI [ | 5 View 1 - 1 of 1     |           |                  |               |  |  |  |

Figure 13 Activity Details

#### 3.2.8 Viewing PVR Submitted by Prescribed Authority

To access the Preliminary Verification Report (PVR) submitted by prescribed authority, follow below mentioned steps:

**Step 1:** Select Verification module from menu displayed at left side and then navigate to Taxpayer >> e-Verification.

| Modules             | Modules Verification |                         |       |  |  |  |  |  |  |
|---------------------|----------------------|-------------------------|-------|--|--|--|--|--|--|
| <b>≡</b><br>Modules | Taxpayer             | Reporting Entity        | Group |  |  |  |  |  |  |
| Profiles            | Actionable Insight   | Registration Monitoring |       |  |  |  |  |  |  |
| Q                   | e-Verification 20    | Statement Monitoring    |       |  |  |  |  |  |  |
| i-Search            | Verification         | Verification            |       |  |  |  |  |  |  |
| Verification        | Proceedings 0        | Information Requests    |       |  |  |  |  |  |  |
| Data                | Faceless Reference   |                         |       |  |  |  |  |  |  |

Figure 14 Accessing e-Verification tab

Step 2: Click on *Count* displayed in 'Verified' column against 'e-Verification scheme 2021 (F.Y. 2019-20)' case to navigate to list of cases.

| O S                                                                  | Search                                                                                                    |         |                    |                           |             |                         |                           |           |  |  |
|----------------------------------------------------------------------|----------------------------------------------------------------------------------------------------|---------|--------------------|---------------------------|-------------|-------------------------|---------------------------|-----------|--|--|
| ITO(HQ) (ESTATES) CHENN/ V - Select Type - V - Financial Year - V GO |                                                                                                    |         |                    |                           |             |                         |                           |           |  |  |
| Dis                                                                  | Display Count for Self Cumulative                                                                                                    |         |                    |                           |             |                         |                           |           |  |  |
| 🔿 R                                                                  | esult                                                                                                    |         |                    |                           |             |                         |                           |           |  |  |
|                                                                      |                                                                                                    |         |                    | Pending fo                | r My Action |                         | Oth                       | ers       |  |  |
| #                                                                    | Туре                                                                                                    | FY*     | Under Verification | Under Re-<br>Verification | Sent Back   | Pending For<br>Approval | Submitted For<br>Approval | Verified  |  |  |
| 1                                                                    | e-Verification Scheme 2021 (F.Y. 2019-20)                                                                                                    | 2019-20 | <u>5</u>           | 0                         | 0           | 0                       | 0                         | <u>10</u> |  |  |
| 2                                                                    | High Risk - e-Verification Scheme                                                                                                    | 2019-20 | <u>10</u>          | 0                         | 0           | 0                       | 0                         | 0         |  |  |
| Note<br>*Fina<br>Acco                                                | Note<br>Financial Year mentioned above only represents the year of reporting of the STR by the Reporting Entity and may not be the Financial Year of the transaction involved.<br>Accordingly, statutory limitation may be determined only on the basis of the contents of the STR. |         |                    |                           |             |                         |                           |           |  |  |

Figure 15 Accessing e-Verification Cases

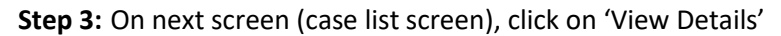

| ~    | Search                                          |                  |                             |     |                                       |                 |                     |                           | Clear All    |  |
|------|-------------------------------------------------|------------------|-----------------------------|-----|---------------------------------------|-----------------|---------------------|---------------------------|--------------|--|
| Case | Case Type Verification Issue                    |                  | Financial Year Verification |     | ation Status Last Activity   Suggeste |                 | ted Action PAN      | Case ID                   |              |  |
| e-1  | e-Verification                                  |                  |                             |     |                                       |                 |                     |                           | Go           |  |
| ~    | Results                                         |                  |                             |     |                                       |                 |                     |                           | ×I           |  |
|      | PAN/Non-PAN<br>Entity Id/ITDREIN                | Name             | Туре                        |     | F.Y.                                  | Response Status | Verification Status | Assigned to               |              |  |
|      | <u>XXXXXXXXX</u>                                | Ajay kumar Singh | e-Verification Scheme 2021  |     | 2019-20                               | Not Applicable  | Verified            | ITO Ward 4(1),<br>Lucknow | View Details |  |
|      | XXXXXXXX                                        | Sanjay Agrawal   | e-Verification Scheme 2     | 021 | 2019-20                               | Not Applicable  | Verified            | ITO Ward 4(1),<br>Lucknow | View Details |  |
|      | K ≪ Page 1 of 500000 D N N 10 View 1 - 10 of 21 |                  |                             |     |                                       |                 |                     |                           |              |  |
|      | Initiate Activity (Bulk) - Select Activity -    |                  |                             |     |                                       |                 |                     |                           |              |  |

Figure 16 Case List

**Step 4:** On the next screen, access the activities tab and click on 'Activity Id' for Preliminary Verification Report.

| Case     | e-Proceedings                                                               | e-Communication | Internal Messages      | Internal Requests | External Requests | Notification   | Activities Doc | cuments Related Cases |                 |  |
|----------|-----------------------------------------------------------------------------|-----------------|------------------------|-------------------|-------------------|----------------|----------------|-----------------------|-----------------|--|
| 🗸 Activi | Activity                                                                    |                 |                        |                   |                   |                |                |                       |                 |  |
| S. No.   | Activity Id                                                                 | Date            | Activity               |                   |                   | User D         | esignation     | Status                | Related<br>Task |  |
| 33       | 2362                                                                        | 06-01-2018      | Case Marked as Nor     | n-responsive      |                   | ITO Ward 4(1), | Lucknow        | Completed             |                 |  |
| 32       | <u>5573</u>                                                                 | 05-04-2022      | Preliminary Verificati | on Report         |                   | ITO Ward 4(1), | Lucknow        | Generated             |                 |  |
| 30       | <u>5571</u>                                                                 | 05-04-2022      | Notice u/s 133(6)      |                   |                   | ITO Ward 4(1), | Lucknow        | Draft                 |                 |  |
| 29       | 2271                                                                        | 05-04-2022      | Notice u/s 133(6)      |                   |                   | ITO Ward 4(1), | Lucknow        | Generated             |                 |  |
|          | <b>№</b> ( Page 1 of 3 <b>&gt;&gt; №</b> 5 <b>&gt;&gt;</b> View 1 - 5 of 12 |                 |                        |                   |                   |                |                |                       |                 |  |

Figure 17 Activities

Step 5: On activity details screen, click on 'Activity ID' to access the PVR details.

| ✓ General Details                       | _                                               |                                     |         |                               |  |  |  |  |
|-----------------------------------------|-------------------------------------------------|-------------------------------------|---------|-------------------------------|--|--|--|--|
| Activity Id                             | 5573 Initiation Date                            |                                     |         | 05-04-2022                    |  |  |  |  |
| Activity                                | Preliminary Verification Report Activity Status |                                     | itatus  |                               |  |  |  |  |
| Activity Initiated by (Name) Ajay Verma |                                                 | Activity Initiated by (Designation) |         | ITO Ward 4(1), Lucknow        |  |  |  |  |
| Timestamp                               | 05-04-2022 10:10 AM                             | IP Address                          |         | 10.8.1.53                     |  |  |  |  |
| ✓ Activity Specific Details             |                                                 |                                     |         |                               |  |  |  |  |
| Case Details                            |                                                 |                                     |         |                               |  |  |  |  |
| Case ID                                 | ase ID XXXX                                     |                                     | 2018-19 | 9                             |  |  |  |  |
| Case Type e-Verification Scheme 2021    |                                                 | Name (PAN)                          |         | Ajay kumar Singh (BOEPS8229E) |  |  |  |  |
| Addressed To                            | Ajay kumar Singh (BOEPS8229E)                   | Recipient Category Tax              |         | Taxpayer                      |  |  |  |  |
| Verification Initiation Date            | 01-04-2022                                      | Verification Status Under           |         | er Verification               |  |  |  |  |
| Back                                    |                                                 |                                     |         |                               |  |  |  |  |

Figure 18 Activity Details

| 🗢 Case De                   | etails                                       |                      |                                                                   |                                                                                                    |                  |                                |                   |                                                     |                               |                          |         |  |
|-----------------------------|----------------------------------------------|----------------------|-------------------------------------------------------------------|----------------------------------------------------------------------------------------------------|------------------|--------------------------------|-------------------|-----------------------------------------------------|-------------------------------|--------------------------|---------|--|
| Case ID                     |                                              | 111800001322         | 111800001322                                                      |                                                                                                    |                  |                                |                   |                                                     | 2019-20                       | 2019-20                  |         |  |
| Case Type                   |                                              | e-Verification Sch   | ieme 2021 (F.Y                                                    | 2019-20)                                                                                            |                  |                                |                   |                                                     |                               |                          |         |  |
| O Person Details            |                                              |                      |                                                                   |                                                                                                    |                  |                                |                   |                                                     |                               |                          |         |  |
| PAN/ITDREIN AAAAA9873G      |                                              |                      |                                                                   |                                                                                                    |                  | DoB/ Incorpo                   | ration            |                                                     | 01-01-1971                    |                          |         |  |
| Name                        |                                              |                      | CSI MATRICU                                                       | SI MATRICULATION HR SEC SCHOOL                                                                      |                  |                                |                   |                                                     |                               |                          |         |  |
| Address                     |                                              |                      | PUDIYAKANDAM MULIYAR, MULIYAR, KASARAGOD, KASARAGOD,671542,KERALA |                                                                                                    |                  |                                |                   |                                                     |                               |                          |         |  |
| State                       |                                              |                      | KL - Kerala                                                       |                                                                                                    |                  | Pincode                        |                   |                                                     | 201010                        |                          |         |  |
| Email                       |                                              |                      | test@gmail.co                                                     | m                                                                                                   |                  | Mobile                         |                   |                                                     | 980765432111111               |                          |         |  |
| Information                 | ation Details                                |                      |                                                                   |                                                                                                    |                  |                                |                   |                                                     |                               |                          |         |  |
| Verificat                   | Verification Issue Reported Value (Sou       |                      |                                                                   | (+/-)                                                                                               | Change<br>the re | es to be made to eported value | Tru<br>inf        | e value of<br>ormation                              | Income escaping<br>assessment | Remarks                  |         |  |
| Income from<br>Property (HF | Income from House<br>Property (HP01) 12,34,5 |                      |                                                                   | -                                                                                                   |                  | 6,54,321                       |                   | 5,80,246                                            | 5,67,890                      | sanity testing           |         |  |
| Cash Withdr                 | awal (TX21)                                  | 90,00,00,3           | 4,567                                                             | +                                                                                                   |                  | 1,23,45,678                    |                   | 90,01,23,80,245                                     | 1,23,45,67,890                | sanity testing           |         |  |
| Salary Incom                | ne (SL01)                                    | 1,23,45,6            | 7,890                                                             | -                                                                                                   |                  | 1,23,45,678                    |                   | 1,23,45,67,890                                      | 1,23,45,678                   | 12345678                 |         |  |
| Total                       |                                              | 91,23,92,5           | 7,372                                                             |                                                                                                    |                  |                                |                   | 91,25,09,49,772                                     |                               |                          |         |  |
| Mhether the                 | a zeeaeeaa ha                                | s filed undated POI* |                                                                   | Vec                                                                                                 |                  |                                |                   |                                                     |                               |                          |         |  |
| Demarke                     | 6 43363366 114                               |                      |                                                                   | The Preliminary Verification Report submitted as per the latest information available and verified. |                  |                                |                   |                                                     |                               |                          |         |  |
| Remarks                     | 4-                                           |                      |                                                                   | The Prenininary                                                                                     | vernication      | Treport submitted i            | as per ure        | latest information a                                | valiable and vernied.         |                          |         |  |
| S. No.                      | Do                                           | cument Type          |                                                                   | Docum                                                                                               | ent Descri       | iption                         |                   |                                                     | Document                      |                          |         |  |
| 1                           | 1 Other sanity testing                       |                      |                                                                   |                                                                                                    |                  |                                |                   | AAAAG8680K_NoResponseLetter_1049116006(1)_25012023. |                               |                          |         |  |
| 2 Other sanity testing 1    |                                              |                      |                                                                   |                                                                                                    |                  |                                | XXXXX02<br>24_812 |                                                     |                               | _133(6)_2023-<br>023.pdf | 7       |  |
| 3                           | 3 Other tws                                  |                      |                                                                   |                                                                                                    |                  |                                |                   | bugs-2023-07-03 (1).csv                             |                               |                          | E       |  |
| 4 Other tws                 |                                              |                      |                                                                   |                                                                                                    |                  |                                |                   |                                                     | bugs-2023-07-03 (1).csv       |                          |         |  |
|                             |                                              |                      |                                                                   |                                                                                                    |                  | Back                           |                   |                                                     |                               |                          |         |  |
|                             |                                              |                      |                                                                   |                                                                                                    |                  |                                |                   |                                                     | 04-03-202                     | 4 10:15:32 AM, IP Ad     | ldress: |  |

Figure 19 PVR Details